## SHARING THE ENTIRE COURSE FOLDER INTO ANOTHER CLASS

- 1. Access **Panopto Media** from the course where the videos were originally stored or recorded.
- 2. Click on the **Share** link for the folder.

| Search in folder "Panopto_Demo: Pano Q Create - |                     |              | Powere<br>Pan |
|-------------------------------------------------|---------------------|--------------|---------------|
| Panopto_Demo: Panopto Demo 🔹                    |                     | < փ 🕸 (      |               |
| Sort by: Name Duration                          | Date 💌 Rating       |              |               |
| Panopto_Demo: Panopto                           | Student Submissions | C Add folder |               |
| 27 <u></u>                                      |                     |              |               |

 Under Who has access, change the permissions to "Anyone at your organization with the link"

| 🖬 Panop                       | pto_Demo: Panopto Demo Learn more X                                                                                                    |  |  |  |  |
|-------------------------------|----------------------------------------------------------------------------------------------------|--|--|--|--|
| Overview<br>Share<br>Settings | Link Embed https://utrgv.hosted.panopto.com/Panopto/Pages/Sessions/List.aspx?folderID=f66b94c6-b3a2-411b-8cd8-aa4f00er                    |  |  |  |  |
| Order<br>Manage               | Who has access:                                                                                                    |  |  |  |  |
|                               | Specific people     Only specific users and groups can view or edit sessions in the folder.                                               |  |  |  |  |
|                               | <ul> <li>Anyone at your organization with the link</li> <li>Unlisted, anyone at your organization who has the link can access.</li> </ul> |  |  |  |  |
|                               | Invite people:                                                                                                    |  |  |  |  |
|                               | Enter people, groups, or usernames                                                                                                    |  |  |  |  |
|                               | Can view 🔻                                                                                                    |  |  |  |  |
|                               |                                                                                                    |  |  |  |  |

Course Tools

Announcements

Panopto Media

My Grades

0

4. Copy the link and save the changes by clicking on the "Save changes" button.

| 🍽 Pano                                           | pto_Demo: Panopto Demo Learn more                                                                                                    | × |  |  |  |
|--------------------------------------------------|----------------------------------------------------------------------------------------------------|---|--|--|--|
| Overview<br>Share<br>Settings<br>Order<br>Manage | Link   Embed<br>https://utrgv.hosted.panopto.com/Panopto/Pages/Sessions/List.aspx?folderID=f66b94c6-b3a2-411b-8cd8-aa4f00er<br>Who has access: |   |  |  |  |
|                                                  | <ul> <li>Anyone at your organization with the link</li> <li>Unlisted, anyone at your organization who has the link can access.</li> </ul>      |   |  |  |  |
|                                                  | A Panopto_Demo: Panopto Demo::Creator Can create                                                                                               | × |  |  |  |
|                                                  | A Panopto_Demo: Panopto Demo::Viewer Can view                                                                                                  | × |  |  |  |
|                                                  | Invite people:<br>Enter people, groups, or usernames                                                                                           |   |  |  |  |
|                                                  | Save changes Cancel                                                                                                    |   |  |  |  |

5. Paste the link into a content area or web link in the Blackboard course where you want to share the folder containing all videos.

Brownsville Campus

Edinburg Campus

Office: Casa Bella (BCASA) 613 Phone: 956-882-6792 Fax: 956-882-6751 Office: Education Complex (EDUC) 2.202 Phone: 956-665-5327 Fax: 956-665-5276 The University of Texas RioGrande Valley

Center for Online Learning & Teaching Technology

utrgv.edu/coltthelp | utrgv.edu/online